# ~ JRE POINTへの交換方法~

JRホテルメンバーズ(JRHM)ポイントは、1,000ポイント単位でJRE POINTに交換することができます。 JRホテルメンバーズ WEB利用手続き完了後、以下の手順でポイント交換を行ってください。

JRホテルメンバーズ 検索と http://www.jrhotel-m.jp/ JR HOTEL 画面トップ JRホテルメンバーズの HOTEL トップページから MEMBERS 金具ログインをクリックしてください。 ってポイントが貯まる。 クに泊ま イト | よくあるご質問 ② ログイン JR HOTEL MEMBERS メールアドレス・パスワードを入力し ログインして進むをクリックしてください。 新規会員登録する 会員の方で、初めてインターネットをご利用されるお客様は、[WEB利用手続き]ボタンからお進みください。 JRホテルメンバーズのお客様 ホテルで入会後に初めてご利用されるお客様 ご登録いただいたメールアドレス、パスワードをご入力後、 「ログインして進む」よりご確認ください。 るお客様も初めてインターネットを 川用手続き〕ボタンから メールアドレス WEB利用手總秀 バスワード パスワードをお知れの方 ホテルサイト | よくあるご質問 🙎 マイページ ③ メニュー選択 ようこそ テスト タロウ 様 [保有ポイント:Opt] ご予約の確認・変更・取消 保有ポイントが表示されたら JRHMポイント照会 JR HOTEL MEMBERS 🙎 マイページ を選択して JRHMポイント照会をクリックしてください。 ④ 交換先の選択 JRHM JRE POINT ご登録いただいたSuicaヘチャージすることで、Suica電子マネー加盟店での 1,000 → 960 「JRE POINTに交換する」の中にある お買い物や、乗車券の購入はもちろん、JRE POINT WEBサイトで、 Suicaグリーン券や素敵な商品に交換ができます。 翌日 交換はこちら をクリックしてください。 JRE POINTへの交換にあたっては、JRE POINTへのSuica登録(無料)が 必要になります。 JRE POINT JRE POINTの詳細は<u>こちら</u> 「JRE POINT」に Suicaの登録はお済みですか? ■ JRE POINTへの交換にあたっては、JRE POINTへのSuica登録(無料)が必要です。 JRE POINTサイト URL: https://www.jrepoint.jp/ 登録ポイントサービス確認・管理 ポイントサービスは下記内容で敏速されています。 ■ JRE POINTの交換番号をご確認ください。 A MACHA-B ① ログイン後、「会員ページを見る」を選択し、 ② [JRE POINT] 交換番号 はこちら 「登録ポイントサービス確認・管理」のボタンをクリック JRE POINT TO-P  $\Theta$  ● 算線ポイントサービス種
 ● 算後 DIPAN NE - 28 ⇒ ⊅-¥6

Suica
 JRE POINT交換号:123

0

| STEP JRE POINT 登録情報と<br>1 交換ポイント数の入力 STE 2                                                                                     | P 交換ポイント数の最終確認 ト STEP 3 JRE POINT へ交換手続完了                                                     |
|----------------------------------------------------------------------------------------------------|-----------------------------------------------------------------------------------------------|
| 最新の1Rホテルメンバーズポイント数                                                                                                    |                                                                                               |
|                                                                                                    |                                                                                               |
| 左仰は現在のJRホテルメンバーズポイント数です。JRE<br>現在交換可能なJRホテルメンバーズポイント数は右砕衣<br>※JRE POINTは、1,000ポイントにつき、960ポイント<br>※ポイント交換手続き後、JRE POINTが付与されるまで | : POINTへ交換は1,000ポイント以上保有時、1,000ポイント単位で行うことができます。<br>足ご確認ください。<br>で交換されます。<br>でお時間がわかる場合があります。 |
| 最新の<br>JRホテルメンバーズボイント数<br>10,000 ポイント                                                                                          | 交換可能な<br>1,000ポイント<br>単位で交換可能<br>10,000ポイント数                                                  |
| STEP.1   JRE POINTの登録情報と交換ポイント数の入力                                                                                             |                                                                                               |
| JRE POINTへ交換するには「JRE POINT交換番号」と「生年月日」の登録が必要です。交換先となるJRE POINTの登録情報と交換を希望す<br>るポイント数を、1,000ポイント単位で入力の上「次へ進む」をクリックしてください。       |                                                                                               |
| JRE POINT交換番号                                                                                                    | 12345678                                                                                      |
| お客様の生年月E                                                                                                    | 1990年1月27日<br>入力例、1980年10月5日                                                                  |
| JRホテルメンバーズボイント                                                                                                    | 2,000 米イントを安換(1,000単位)                                                                        |
| × 手続きを中止する 次へ進む ➡                                                                                                    |                                                                                               |

# JRたテルメンバーズボイント交換申請 (JRE POINTへ交換) YET 3 JEE POINT 登録情報と 文換ボイント数の加速 2 文換ポイント数の入力 文換ポイント数の品数 2 YET 3 JEE POINT へ交換手続気 STEP12 文換ポイント数点 文換ポイント数点 YET 3 JEE POINT へ交換手続気 STEP12 文換ポイント数点 シロックロマンズをいい、 YET 3 JEE POINT へ交換手続気 STEP12 文換オイント数点 シロックロマンズをいい、 YET 3 JEE POINT へ交換手続気 STEP12 文換オイント数点 シロックロマンズをいい、 YET 3 JEE POINT へ交換手続気 JEE POINT へ交換手続気 STEP12 文換するJRホテルメンバーズボイント数 2,000 ボイント 交換先のJRE POINT 1,920 ボイント 文換後のJRE POINT 1,920 ボイント 文換後のJRE POINT 1,920 ボイント 大数 インスク YET 3 YET 3

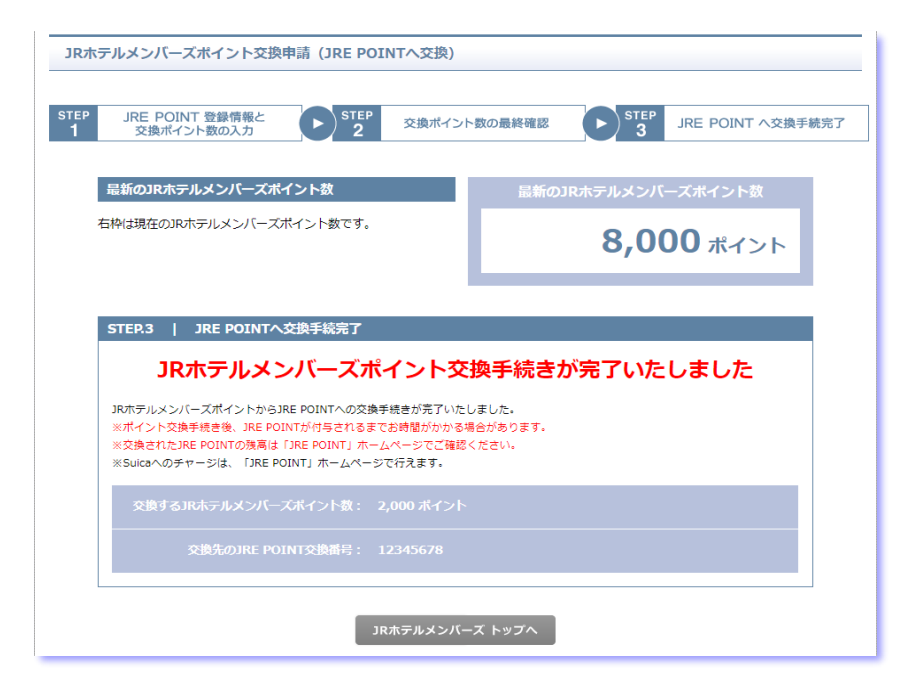

# ⑤ 情報の入力

交換先のJRE POINT交換番号、 生年月日、交換ポイント数 (1,000ポイント単位)を入力し、 次へ進む→ を クリックしてください。

### ※ポイントは、1,000ポイント以上保有時、 1,000ポイント単位で交換できます。

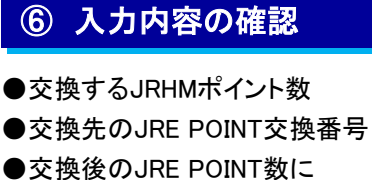

誤りがないかご確認ください。 誤りがなければ 確認 → ボタンを クリックしてください。

※JRE POINTには、1,000ポイントにつき、 960ポイントで交換されます。

## ⑦ ポイント交換完了

こちらの画面が表示されたら ポイント交換は完了です。 交換されたJRE POINTの残高は、 「JRE POINT」ホームページで ご確認ください。

※ポイント交換後、Suicaには 直接チャージされませんので、 予めご了承ください。 ※Suicaへのチャージは、 「JRE POINT」ホームページで行えます。